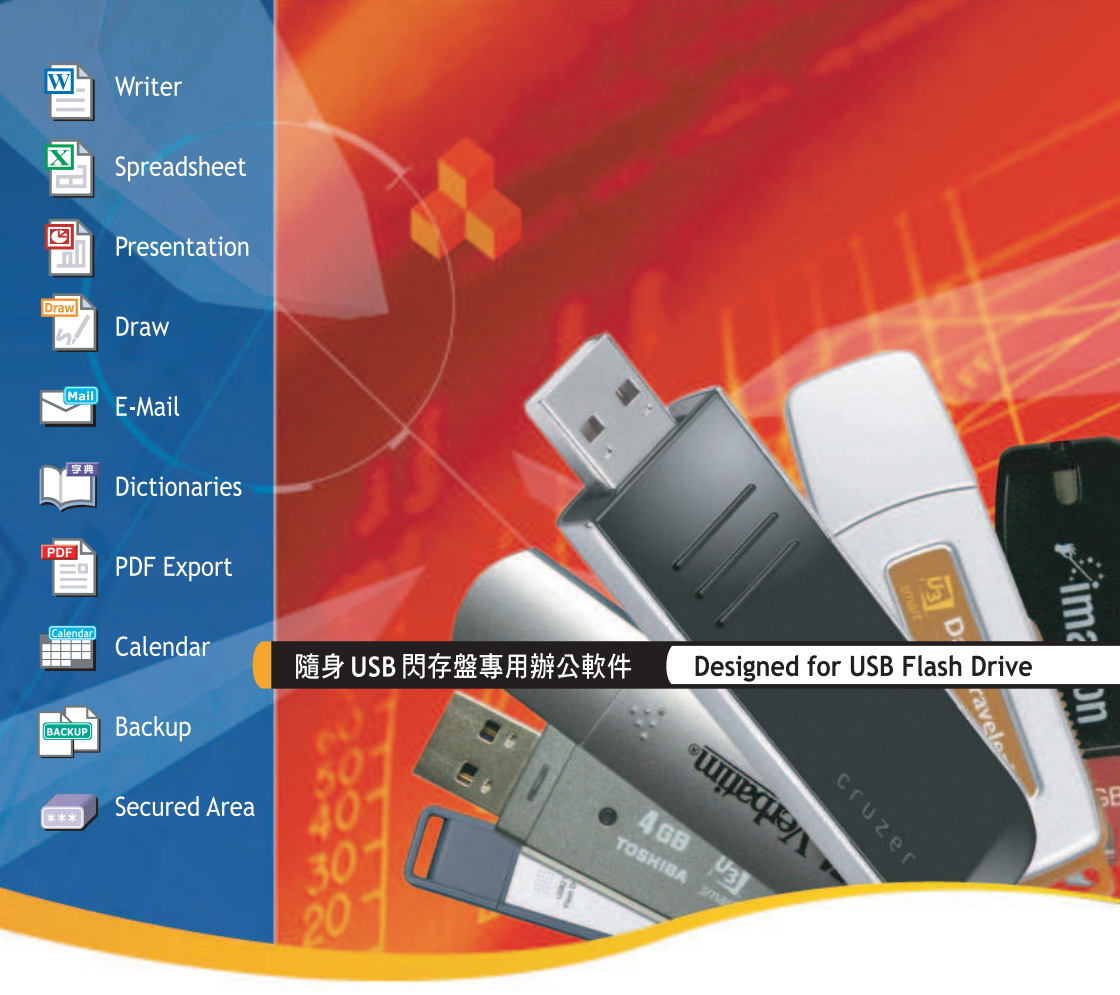

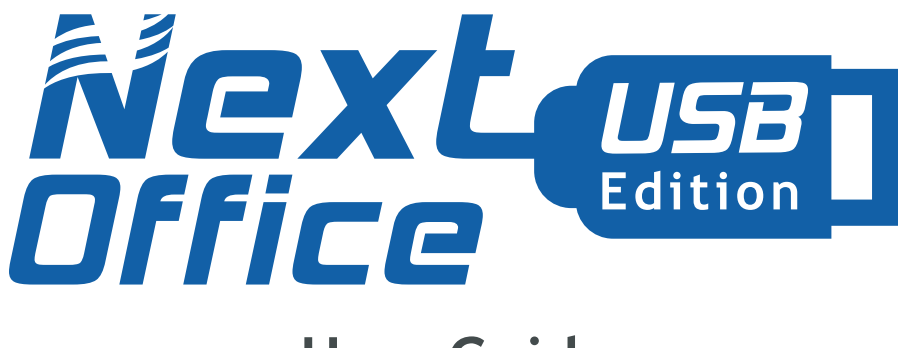

# **User Guide**

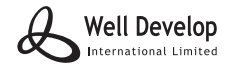

Website: http://www.nextoffice.net

# **Product Description**

NextOffice USB Edition is a product of Well Develop International Limited. NextOffice USB Edition includes the following applications:

- NextWriter, a text processor, for handling (open, edit, save, export to PDF) text documents including files in WORD<sup>1</sup> format.
- NextCalc, a spreadsheet application, for handling (open, edit, save, export to PDF) spreadsheet documents including files in EXCEL format.
- NextImpress, a presentation application, for handling (open, edit, save, export to PDF) presentation documents including files in POWERPOINT format.
- NextDraw for general vector drawings.
- NextDict, a multi-lingual dictionary.
- NextMail for handling emails
- TrueCrypt for management of the secured data area in your USB drive.
- Abakt for general backup backup and recovery
- ClamAV, a virus scanner, for on demand virus scanning.
- Others...

# **Hardware Requirements**

NextOffice USB Edition is designed for running on a USB 2.0 compliant flash drive and for usage on Windows XP/2000/Vista. In order to achieve reasonable performance, your USB drive has to comply with the following minimum requirements:

- USB 2.0 compliant with read/write speed at least 12 Mbits/sec.
- 1G capacity or higher with at least 450 MB free space.
- Mass storage compliant USB drive
- Hot plug (Plug and Play) via USB port
- Support Universal USB device ID.

# **Distribution Package**

Inside your NextOffice USB Edition retail package you should find the following items:

- NextOffice USB Edition Installation CD
- NextOffice 9 User Manual printed in Chinese. A valid license number is printed on the inside cover of the User Manual
- NextOffice USB Edition User Guide

First, you should check your retail package to make sure you have everything listed above. If not, contact your retailer for package replacement. Each NextOffice USB Edition is licensed to be installed in one USB flash drive. You are required to provide the unique ID of your USB flash drive during the software activation process (after activation, the same serial number cannot be used for another USB flash drive).

<sup>1</sup> Word, Excel, Powerpoint are registered trademarks of Microsoft Corporation

# Installation of NextOffice USB Edition

Follow the following steps to install NextOffice USB Edition into your USB flash drive.

#### Connecting Your USB Flash Drive to PC/Notebook

Attach your USB flash drive to a USB port of your PC (Fig. 1). If the USB drive is successfully recognized by your PC, it will be recognized as a hot-plugged "Mass Storage Drive" and automatically being assigned a drive letter, such as "E" (Fig. 2).

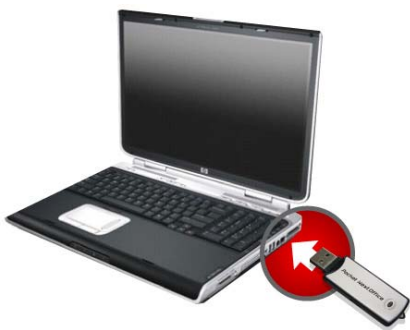

| 2 My Competer                                                                                            |                            |
|----------------------------------------------------------------------------------------------------|----------------------------|
| File Edit View Parantes Tools Help                                                                       |                            |
| G O . A Paurh D hale                                                                                     | · .                        |
| System Tasks 2                                                                                           |                            |
| (a) View costants Hard Disk Drive                                                                        | vs                         |
| Affice removes program Change a setting Change a setting Change as setting Devices with 8 Devices with 8 | 006-000                    |
| Other Places 3                                                                                           | 0                          |
| No He Interest Flaces                                                                                    | bopy (A.) (D-BW Drive (D-) |
| Mr Documents                                                                                             |                            |
| Co Shared Decuments                                                                                      | to all the Table (2018)    |
| De Contentituest                                                                                         |                            |
| Network Drive                                                                                            | •                          |
| 1 objects selected                                                                                       | Hy Computer                |

Fig. 2 NextOffice USB Edition Drive

Fig. 1 Connect your Flash Drive to the USB port

#### Install NextOffice USB Edition into your USB Flash Drive

Insert your NextOffice USB Edition Installation CD into your PC's CD-ROM drive, the installer will pop-up automatically. If not, double click on the CD-ROM drive to open it (Fig. 3-1). Click on the "Install NextOffice USB Edition" button, in the "Winzip Self-Extractor" screen (Fig. 3-2), click <Browse> button to select your USB drive to install the programs into your USB drive.

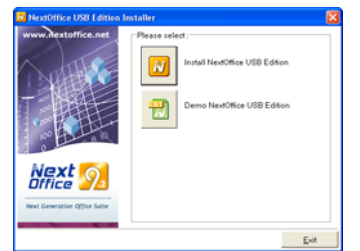

Fig. 3-1 NextOffice USB Edition Installation Menu

| WinZip Self-Extractor - USB_on.exe                                                  | X                  |
|-------------------------------------------------------------------------------------|--------------------|
| To unzip all files in USB_on.exe to the specified<br>folder press the Unzip button. | <u>U</u> nzip      |
| Unzip to folder:                                                                    | Run <u>₩</u> inZip |
| G:\                                                                                 | <u>C</u> lose      |
| verwrite files without prompting                                                    | About              |
|                                                                                     | Help               |
|                                                                                     |                    |

Fig 3-2. NextOffice Installation

#### Flash Drive Directory Structure after Installation of NextOffice USB Edition

The NextOffice USB Edition installation includes application programs, Secured Data Volume and preconfigured directory structure to facilitate you to easily manage the files stored in your flash drive. The directory structure after installation is depicted as follow (Fig. 4):

| <u>File Edit View Favo</u> | rites <u>T</u> ools <u>H</u> elp |         |    |
|----------------------------|----------------------------------|---------|----|
| 🔇 Back 🔹 🕥 🐇               | 🏂 🔎 Search                       | Folders |    |
| Folders                    | ×                                |         | ~~ |

Fig. 4 USB Flash Drive Directory Structure

| Name          | Description                                                                                                    |
|---------------|----------------------------------------------------------------------------------------------------|
| Autorun.exe   | This is the quick startup program for all NextOffice applications, you can double click on the autorun.exe icon to start it.                                                                                      |
| Autorun.inf   | This is the information file referred by autorun.exe. You should not modify it.                                                                                                    |
| Program Files | This folder stores all the applications relevant to NextOffice USB Edition and also the Secured Data Volume. You should not modify its content.                                                                   |
| My Documents  | This is a pre-configured empty folder for storing your documents. Files stored under<br>this folder will NOT be protected. Anyone has your USB flash drive can access and<br>modify the files inside this folder. |

### Mass Storage Device Basic Concept

After you have installNextOffice USB Edition into your USB Flash Drive, part of the available space in your drive will be preserved as Secured Data Volume. (You need to have system administrator privilege in order to use Secured Data Volume related functions). NextOffice programs occupy around 350 MB storage. The rest of the available space in your flash drive is the unprotected data area. (Fig. 5)

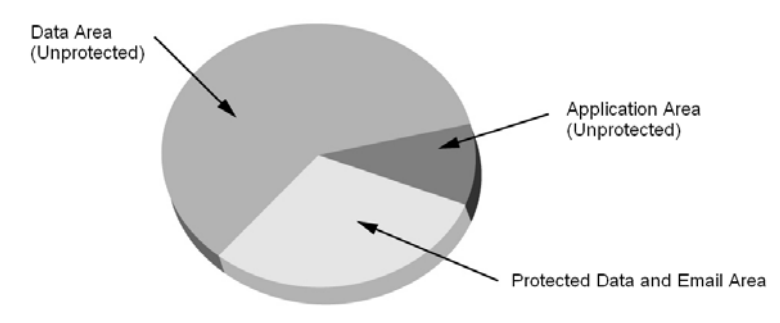

Fig. 5 Mass Storage Device Basic Concept

# Uninstalling of NextOffice USB Edition

To uninstall NextOffice USB Edition, you have to close all running NextOffice instances. Then open your USB drive and delete the following file/folders:

- Autorun.exe
- Autorun.ini
- Manual folder
- Folders "NextOffice9.2", "PocketNextMail", "7-Zip", "Abakt", "SumatraPDF", "VideoLAN" folders under "Program Files" directory. Note: File NextMail.tc under TrueCrypt is your secured data volume. Unless you are sure no useful data is residing inside it, you should not remove this file.
- My Documents folder

User can also format the whole USB drive to remove NextOffice USB Edition in case you are sure no useful data are residing in your USB drive.

# Activating your NextOffice USB Edition

Double click on the icon representing your USB Flash Drive to browse its content. Then double click on the "autorun.exe" icon to start the NextOffice 9 AppLauncher.

| <u>Ej</u> ect | Activate | ( <u>M</u> inimize) |
|---------------|----------|---------------------|
|               | Fig. 6-1 |                     |
|               |          |                     |
|               |          |                     |
|               |          |                     |
|               |          |                     |

| Create User Prof                              | ile 🛛 🔀                                                       |
|-----------------------------------------------|---------------------------------------------------------------|
| User profile not four<br>create your profile. | d. Please select default UI language to                       |
| Name:                                         |                                                               |
| Company:                                      |                                                               |
| Support SN:                                   |                                                               |
| USB SN:                                       | 0EA0E5605072B917                                              |
| Activate SN:                                  |                                                               |
| UI Language:                                  | Chinese (Simplified)<br>Chinese (Traditional)<br>English (US) |

Fig. 6 NextOffice AppLauncher

If it is your first time starting NextOffice USB Edition, you will be prompted to activate your NextOffice USB Edition (Fig. 6-1) and to choose your default user interface language. See Fig. 6-2.

If your USB flash drive has an Unique ID, it will be shown in the USB SN field. Many  $2^{nd}$  quality USB flash drives do not support Unique ID, NextOffice USB Edition CANNOT be activated on these drives without Unique ID(s).

Activation is done on-line via Internet by pressing the <Register> button in the dialog box above. You will be directed to our registration website to complete the activation procedure. See Fig. 7.

| USB Brand         |             |  |
|-------------------|-------------|--|
| USB Model number: |             |  |
| Senal Numberi     |             |  |
| USB Serial:       |             |  |
|                   |             |  |
|                   | Submit 1928 |  |

Fig. 7 Activation SN Input Screen

First, key in the Support SN printed in the inside cover of your NextOffice User Guide in the "Product SN" field, then key in the USB SN displayed in the dialog box in Fig. 7 in "USB SN" field. Then press <Submit> button to submit your information.

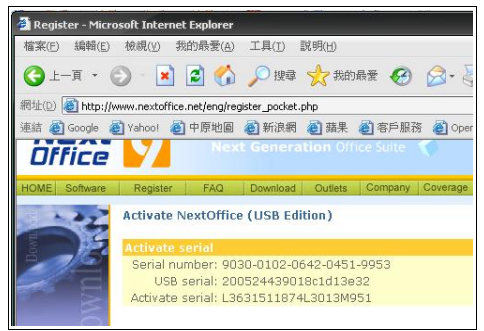

Fig. 8 Activation Code Result Screen

If the information entered is correct, an "Activate SN" will be displayed. Write it down and key in this number in the "Activate SN" field in the dialog box in Fig. 6. Enter the rest information, such as your user name, company name and remember to select your desired default UI language. Then press <OK> button to proceed the activation. Upon successfully activated, NextOffice AppLauncher will show the "Application" Panel. Fig. 9.

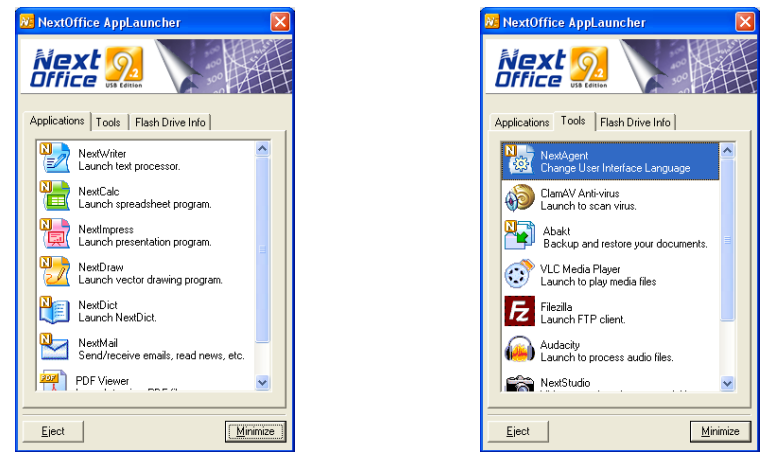

Fig. 9 NextOffice Application Panel

Fig. 10 NextOffice Tool Panel

The "Application" Panel in the NextOffice AppLauncher provides a short-cut to launch NextWriter, NextCalc, NextImpress, NextDraw, NextDict and NextMail. Simply highlight your desired application and double click on it to launch it.

The "Tool" Panel (Fig. 10) provides a short-cut to launch "Abakt" a personal backup/recovery tool and ClamAV, an GPL anti-virus software. Both are pre-configured to run standalone in your flash drive.

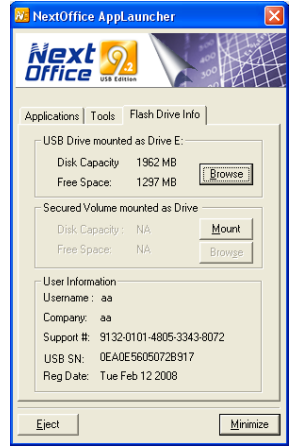

Fig. 11 NextOffice Drive Information Panel

The "Drive Information" panel (Fig. 11) provides information on your flash drive and display your registered product information.

You can find two buttons below the panels:

| Button   | Description                                                                                                    |
|----------|----------------------------------------------------------------------------------------------------|
| Eject    | Before you remove your flash drive, press this <eject> button to dismount all Secured Data Volume owned by the USB Flash Drive. Beware to close all started NextOffice applications, otherwise, your USB drive will be locked from removal to protect against data loss.</eject> |
| Minimize | Minimize your NextOffice AppLauncher in system tray. You can right click on the<br>NextOffice USB Edition icon in the system tray to restore it. The quick start menu provides<br>quick access to functions normally found in the "Application" panel and "Tool" panel.          |

Press [X] to quit the AppLauncher. Quitting the AppLauncher will not dismount any mounted Secured Data Volume, it only closes the AppLauncher application. You can also invoke the AppLauncher again by double clicking on the autorun.exe icon.

### System Tray Menu

The system tray menu provides quick access to the following functions:

|                                     | Function             | Description                                                                                                    |
|-------------------------------------|----------------------|----------------------------------------------------------------------------------------------------|
| _                                   | Show AppLauncher     | Restore AppLauncher                                                                                                    |
| Show AppLauncher                    | NextWriter           | Launch NextWriter                                                                                                    |
| Witer NextWriter                    | NextCalc             | Launch NextCalc                                                                                                    |
|                                     | NextWriter           | Launch NextImpress                                                                                                    |
| NextDict                            | NextDraw             | Launch NextDraw                                                                                                    |
|                                     | NextDict             | Launch NextDict                                                                                                    |
| Backup Tool                         | NextMail             | Launch NextMail                                                                                                    |
| 11 🕄 VLC Media Player               | Backup               | Launch Abakt, personal backup utility                                                                                           |
| C. Audacity                         | Anti-Virus           | Launch ClamAV virus scanner                                                                                                    |
| F1 227zip                           | Mount Secured Volume | Mount "NextMail" Secured Data Volume                                                                                            |
| Mount Secure Volume<br>Dismount All | Unmount All Volume   | Unmount all Secured Data Volumes                                                                                                |
| Prepare to detach removable drive   | Ready for removal    | Attempt to close all NextOffice<br>applications, unmount all volumes make<br>your USB Flash Drive ready for being<br>unplugged. |
|                                     | Others               | Such as PDF Viewer, FTP client, 7-zip, etc.                                                                                     |

## **Secured Data Storage**

NextOffice USB Edition comes with a pre-configured 100 MB "NextMail" Secured Data Volume. The Secured Data Volume is acting like a protected partition in your USB Flash Drive. It is a virtual NTFS file system created on top of a data file (\truecrpyt\nextmail.rc) in your USB Flash Drive. Data in the Secured Data Volume is normally hidden. In order to access this Secured Data Volume, you have to first mount the volume. Therefore, even if someone picks your drive, without your mounting password, they will still not able to access the files in the Secured Data Volume.

#### Using a larger Secured Data Volume

The programs of NextOffice USB Edition occupy around 350 MB storage. NextOffice USB Edition includes a 100MB pre-configured Secured Data Volume suitable for flash drive of 1GB capacity. If you are using flash drive of higher capacity, such as 4G, you may want to configure a larger Secured Data Volume. In this case, you can create your own Secured Data Volume (On Fig. 3-1, select "Demo NextOffice USB Edition" to connect to our website and reference our tutorial on how to setup your Secured Data Volume), then copy the file as "NextMail.tc" to the directory "Program Files\TrueCrypt" in your USB Flash Drive to overwrite the default 100 MB Secured Data Volume. Before copying the file, make sure your original 100 MB Secured Data Volume is new or you have already backup your data in that Secured Data Volume.

#### Mounting Secured Data Volume

Before you can access any data in the Secured Data Volume, you have to mount the volume first using a correct mounting password. After you have mounted the Secured Data Volume, the Secured Data Volume will appear as another drive and you can treat it as a normal removable disk attaching to your PC, for example, drag and drop files to copy them to/from that removable drive (Fig. 9). You can check the assigned drive letter in the "Drive Information" Panel in AppLauncher (Fig. 13).

| Ne<br>Off | ice 🧖                         |                    |         |
|-----------|-------------------------------|--------------------|---------|
| Aplex     | are   Testi                   | Flash Drive        | Hele ]  |
| US        | Drive mounts                  | ed as Drive E      |         |
|           | liek Capacity<br>Intel Space: | 1962 HØ<br>1290 MØ | gunn    |
| Sm        | ued Volume a                  | warted er D        | inf.    |
| 134       | Nel Capacity                  | 39 HE              | Ungourt |
| 12        | tee Space:                    | 79 MB              | Dougs   |
| Uw        | information '                 |                    |         |
| Co        |                               |                    |         |
| 54        | CIR Stop                      | 0101-4805-3        | 43 8072 |
| 4/5       | SIN DEAD                      | E 560507381        | 17      |
| Re        | Date Tuel                     | +th 12 2008        |         |

Fig. 13 Drive Information

|                                                                                                    | be beauty and the second second                                                                                                    |
|----------------------------------------------------------------------------------------------------|----------------------------------------------------------------------------------------------------|
| and the second second se | Name Type                                                                                                    |
| Bystees Tasks                                                                                                    | Files Sizeed on This Computer                                                                                                    |
| Tere totat                                                                                                    | The Market Cocurrents . Pile Fulder                                                                                                    |
| The second second second second second second second second second second second second second second second se                                                                                                    | Cady's Documents File Public                                                                                                    |
| D Anna and                                                                                                    | Converts File Folder                                                                                                    |
| D Unit a serve                                                                                                    | Cherneth's Docum                                                                                                    |
| Cont Pin Std                                                                                                    | Contra Documento File Folder                                                                                                    |
|                                                                                                    | Hard Disk Drives                                                                                                    |
| Uther Places                                                                                                    | and we first littly in waters                                                                                                    |
| and in the owner where                                                                                                    | Artes on Drive reality                                                                                                    |
| C P. Dougenet                                                                                                    | Devices with Removable Storage                                                                                                    |
| in the at house its                                                                                                    | JE 216 Plages (A.) 316-Irolt-Plages (A                                                                                                    |
| O Constant                                                                                                    | (Cranbrep) (Dine                                                                                                    |
|                                                                                                    | Personalite Daik (K1) Remonalite Daik.                                                                                                    |
| and a                                                                                                    | President and a lot of the lot of the lot of |
| in an                                                                                                    | Report Doors                                                                                                    |
| Removable Dask (P3)                                                                                                    | Percent control                                                                                                    |
| Ramoval ar Disk                                                                                                    | Service in the American States                                                                                                    |

Fig. 14 Secured Data Volume Mounted as Drive "F"

You have the following options :

| Button        | Description                                                                  |  |
|---------------|------------------------------------------------------------------------------|--|
| Browse        | Open the Windows explorer to browse the drive (Secured Data Volume) content. |  |
| Mount/Unmount | Provide shortcut to mount or unmount secured volume.                         |  |

### Following is the structure of the secured data volume (Fig. 14):

| Name                      | Description                                                                                                    |
|---------------------------|----------------------------------------------------------------------------------------------------|
| Documents and<br>Settings | Stores NextMail related account information and data. You should not change the content of this folder. If you would like to backup your mail, simply backup the whole folder.                                                               |
| My Documents              | An empty folder created for storing your own documents. Documents stored in this folder will be protected. Unless you know the password, otherwise you will not be able to mount the secured data volume to browse documents in this folder. |

NextMail is pre-configured to store emails in the Secured Data Volume. When you double click on the NextMail icon in the "Application" panel in AppLauncher, the Secured Data Volume will be automatically mounted if it is not yet mounted. You will be prompted to enter the correct mounting password to mount the volume. If you have never changed this password, the default password is "NextMail". Since this default "Nextmail" password is known to all NextOffice USB Edition users reading this manual, this password is insecure and you will be prompted to change this password. Fig. 15.

| TrueCrypt                   |                                                      |                                    | ×                |
|-----------------------------|------------------------------------------------------|------------------------------------|------------------|
| NextMail sec<br>Do you want | ured volume is using an<br>to change it to tighten : | unsecured default pass<br>ecurity? | word 'NextMail'. |
|                             | Yes                                                  | No                                 |                  |

Fig. 15 Prompting to Change Password

| ter password for E:\Program I | iles\TrueCrypt\    | NextMail.tc   |
|-------------------------------|--------------------|---------------|
| Password:                     |                    | ОК            |
| Cache passwords and           | keyfiles in memory | Cancel        |
| 🔲 Display Password            |                    |               |
| 🗌 Use keyfiles                | Keyfiles           | Mount Options |

Fig. 10 Mounting Secured Data Volume

After you have changed the default mounting password, key-in the new password from then on (Fig. 16) to mount the Secured Data Volume. Note that after your have changed your default mounting password, no one other than yourself can mount the secured volume. If you ever forget this password, even our Customer Service Representatives will not be able to recover your data.

#### Copying Documents To/From Secured Data Volume

Under "My Computer", you will find a new icon representing the Secured Data Volume in your USB Flash Drive. Simply use it as a normal removable hard disk to store your documents.

#### Dismounting Secured Data Volume

When you are done with your USB Flash Drive, you should dismount the Secured Data Volume so that if you ever accidentally lose your drive and someone picks it, with your mounting password, he/she will not be able to access the data stored in the Secured Data Volume. If any of your files in the Secured Data Volume is still being accessed during dismounting, an error dialog box will pop up when you try to dismount the Secured Data Volume (Fig. 17).

| TrueCr | ypt 🛛 🕅                                                                        |
|--------|--------------------------------------------------------------------------------|
|        | Some volumes contain files or folders being<br>used by applications or system. |
|        | Force dismount?                                                                |
|        | Yes No                                                                         |

Fig. 17 Dismount Error

In this case, you should select  $\langle No \rangle$  to avoid to force dismount the Secured Data Volume. Then:

- close all NextOffice applications that could possibly accessing files in the Secured Data Volume.
- close all other Windows applications that could possibly accessing files in the Secured Data Volume, such as File Explorer.
- close NextMail if it is currently opened.
- try to dismount the Secured Data Volume again.

If you have chosen <Yes> to force dismount, Windows file system will ignore locked files in your Secured Data Volume and force a dismount. This could result in data loss.

### **Change Secured Data Volume Size**

The pre-configured Secured Data Volume in NextOffice USB Edition is set to100MB, if you would like to change it size, follow the following procedure:

- 1. First mount your existing secured data volume and then backup the existing data to other location.
- 2. Use TrueCrypt.exe in "Program Files\TrueCrpyt" to create a new secured data volume.
- 3. Mount you newly created secured data volume and copy your backup data to this volume.

For detail of how to setup secured data volume with TrueCrypt.exe, you can, on Fig. 3-1 NextOffice Installation Menu, select "Demo NextOffice USB Edition" to connect to our website to referrence our online tutorial or input the following URL directly : <u>http://nextoffice.net/cht/usb\_demo\_fdisk.php</u>

#### File Extensions Associations

Mounting Secured Data Volume has special implication to NextOffice USB Edition. NextOffice USB Edition in principal avoids writing information to the connecting PC's registry. However, for enhanced usability, the file extension association is setup automatically during the mounting of Secured Data Volume and is restored automatically during the dismounting of the Secured Data Volume. Here are the rules to apply:

On Mounting Secured Data Volume:

- If MS Word is not found and NextOffice is not found in the connecting PC, set ".doc", ".dot" file
  extensions to be associated with NextWriter.
- If MS Excel is not found and NextOffice is not found in the connecting PC, set ".xls", ".xlt" file extensions to be associated with NextCalc.
- If MS Impress is not found and NextOffice is not found in the connecting PC, set ".ppt", ".pot" file

extensions to be associated with NextImpress.

 If NextOffice is not found in the connecting PC, set ".sxw", ".sxc", ".sxi, ".sxg" and all OpenDocument file extension to be associated with NextOffice applications.

On Dismount Secured Data Volume:

Cancel any registry change done in mounting

#### Switching Among different User Interface Language

NextOffice USB Edition is designed for highly mobile users. It provides them a convenience of not carrying along with their notebooks but still able to bring along documents and emails so that in case of necessite, they can simply plug in their USB flash drive pre-installed with NextOffice USB Edition to do their works.

In some situations, these mobile users may be borrowing someone's PC running a different Windows language version. Since NextOffice USB Edition is conforming Unicode standard, you can always switch the user interface language among English, Chinese Traditional and Chinese Simplified. Simply double click on the NextSettings icon in the "Tool Panel" in your AppLauncher to bring up the NextSetting program (Fig. 18, 19).

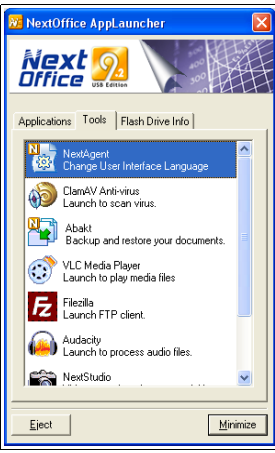

Fig.18 Next Settings

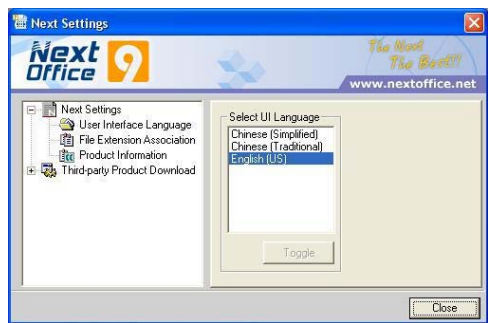

Fig. 19 Switching UI Language

#### Disconnecting Your Flash Drive from PC/Notebook

First, close all NextOffice applications, then select button <Eject> in the AppLauncher or the "Ready for Removal" sub-menu in the system tray menu.

Then right click on the "Mobile Device Manager" icon at your system tray to bring up a menu and select "remove mobile device". In the pop-up dialog (Fig. 20), select "disconnect mobile drive" option to disconnect your USB Flash Drive. When your device is disconnected from your Windows, you can safely detach it from the USB port of your PC.

| 😵 Safely Remove Hardware 🛛 🔞 🔀                                                                                                    | Problem Ejecting USB Mass Storage Device                                                      |
|----------------------------------------------------------------------------------------------------|-----------------------------------------------------------------------------------------------|
| Select the device you work to unplug or eject, and then click Stop. When<br>Windown notifies you that it is safe to do so unplug the device from your<br>computer.<br>Hardware devices: | The device 'Generic volume' cannot be stopped right now. Try stopping the device again later. |
|                                                                                                    | Fig. 21 Dismount Error                                                                        |
| USB Mass Storage Device of Location 0 Properties Stop                                                                                                    |                                                                                               |

Fig. 20 Dismount Flash Drive

If any of your files in the flash drive is still being accessed, an error dialog box will pop up when you try to dismount the Secured Data Volume (Fig. 21). In this case, you should:

- Close all NextOffice applications that could possibly accessing files in the Secured Data Volume.
- Close all other Windows application that could possibly accessing files in the Secured Data Volume, such as File Explorer.
- Close NextMail if it is currently in active.
- Dismount all Secured Data Volumes.
- Try to dismount the USB Flash Drive again via the "Mobile Device Manager" (Fig. 20).

## **Open, Save, Edit your Office Document**

If you have mounted the Secured Data Volume, you can double click on an Office document to open it. Otherwise, open your Office document using the following procedure:

To open an Office document: 1) simply start the right application in NextOffice AppLauncher or 2) Select menu "File" -> "Open" and pick your target file. NextOffice will automatically recognize the file type and open it using the right application.

To save your Office document under NextOffice, simply select menu "File" -> "Save As" and pick MS Office and the target file type.

#### Exporting your Office doucments as PDF format

To export your Office documents under NextOffice as PDF format, select menu "File" -> "Export As PDF" and key in a valid output file name.

#### Backup your NextOffice USB Edition Data

If you ever need to delete your NextOffice to free the space in your USB Flash Drive for other purposes, follow the following procedure

- 1. Backup all the data in your flash drive to a CD/DVD/hard disk.
- 2. Delete the backup data to reclaim free space

### User Guide

# **Restore NextOffice USB Edition**

To restore NextOffice, first make should you have enough free space in your flash drive, then simply copy/store the previous backup copy from your CD/DVD/hard disk to your flash drive.

#### Using NextMail

You can use the NextMail application in your NextOffice USB Edition to move your emails along with you. In this case, stick to the following guidelines:

When NextMail in your NextOffice USB Edition is first launched, there is a default account setting as <u>test@nextoffice.net</u>. But you can choose to remove this account and import your existing email accounts by first ensure NextMail is not running, then mount your secured data volume and then delete all files under "Documents and Settings\Application Data\PocketNextMail\profile" in your Secured Data Volume. When NextMail is restarted, you will have the option to import account settings from NextMail/Thunderbird in your connecting PC to the attach USB Flash Drive. Therefore, we recommend you to start NextMail first in your designated PC which contains most of, if not all, of your account settings. See Fig. 22.

| NextMail                                                 |
|----------------------------------------------------------|
| Account profile not found, proceed to copy from host PC? |
| Yes No                                                   |
|                                                          |

Fig. 22 Copy NextMail Account Settings from host

If you are using Outlook, Outlook Express or Eudora in your connecting PC, select <No>. After NextMail is launched, select menu "Tool" -> "Import" to import account settings and/or emails from your connecting PC to your USB Flash Drive (Fig. 23).

| This wizard will import ma<br>preferences from other n<br>formats into NextMail Ma | il messages, address book entries, and/or<br>wil programs and common address book<br>I. |
|------------------------------------------------------------------------------------|-----------------------------------------------------------------------------------------|
| Once they have been imp<br>within NextMail Mail and/                               | orted, you will be able to access them from<br>or Address Book.                         |
| Select the type of materi                                                          | al to import:                                                                           |
| Address Books                                                                      |                                                                                         |
| 🔿 Mail                                                                             |                                                                                         |
| <ul> <li>Settings</li> </ul>                                                       |                                                                                         |
|                                                                                    |                                                                                         |

Fig. 23 Importing Outlook, Outlook Express Settings

Then select menu "Tools" -> "Account" to bring up the account setting menu. In each account setting, check the "Retain Message in server for 7 day" (See Fig. 24). In this case, only copies of emails will be transferred to your USB Flash Drive. When you are back to your working PC, you can always select to download the original messages back to your PC within the checked period.

| Etest@nextoffice.net                                                                                                    | Server Settings                                                                                                    |  |
|----------------------------------------------------------------------------------------------------|----------------------------------------------------------------------------------------------------|--|
| Server Settings<br>Copies & Folders<br>Composition & Addressing<br>Disk Space<br>Return Receipts<br>Security<br>ELocal Folders<br>Disk Space<br>Outgoing Server (SMTP) | Server Type:       POP Mail Server         Server Name:       p52.1kmailserver.com       Bort:       110       Default:       110         User Name:       test        Bort:       110       Default:       110         User Name:       test        Bort:       110       Default:       110         Security Settings        Secure connection:        ILS       SSL         Use secure authentication        Server Settings        Secure Check for new messages at startup         Check for new messages overy       10       minutes        Automatically download new messages         Eacth headers only       Leave messages on server       Fig at most.       7       days         Until Leighete or move them from Inbox       Empty Trash on Egit       Advanced |  |
| Add Account                                                                                                    | Local directory:                                                                                                    |  |
| Set as Default                                                                                                    | F:\Documents and Settings\Application Data\PocketNextMail\Prc Browse                                                                                                    |  |
| Remove Account                                                                                                    |                                                                                                    |  |

Fig. 24 Account Settings

If you would like to keep copies of outgoing messages. select menu "Tools" -> "Account" to bring up the account setting dialog box. In each account setting dialog box, click on the "Copy and Folder" option, check the "copy mail to the following address field" and then key-in valid email name to copy email to another account so that you can obtain copies of your outgoing emails as if they are incoming (Fig. 25).

| E test@nextoffice.net<br>Server Settings                                                                                  | Copies & Folders                                                                                                    |              |                                                                    |   |
|----------------------------------------------------------------------------------------------------|----------------------------------------------------------------------------------------------------|--------------|--------------------------------------------------------------------|---|
| Copies & Folders<br>Composition & Addressing<br>Disk Space<br>Return Receipts<br>Security<br>Elocal Folders<br>Disk Space | When sending messages, auto         Place a copy in: <ul> <li>"Sent" Folder on:</li> <li>Qther:</li> <li>Rec these email addresses</li> </ul> | Loca<br>Sent | ically:<br>al Folders<br>t on Local Folders<br>test@nextoffice.net | × |
| Ubik space<br>Outgoing Server (SMTP)                                                                                      | Drafts and Templates<br>Keep message drafts in:                                                                                               | Lo           | cal Folders                                                        | ~ |
|                                                                                                    | Other:<br>Keep message templates in:<br>Templates" Folder on                                                                                  | Dri          | afts on Local Folders                                              | ~ |
|                                                                                                    | O Other:                                                                                                    | whei         | Local Folders<br>n messages are saved                              | × |
| Add Account                                                                                                    |                                                                                                    |              |                                                                    |   |
| Set as Default                                                                                                    |                                                                                                    |              |                                                                    |   |
| Denses Assess                                                                                                    |                                                                                                    |              |                                                                    |   |

Fig. 25 Setting Auto-copy of Outgoing Mails

# **Clam AV Virus Scanner**

NextOffice USB Edition comes along with a virus scanner. You can use this virus scanner to scan for possible virus infections in the connecting PC. To use the virus scanner, double click on the "Clam AV" icon in the "Tool Panel" to activate it. (Fig. 26, 27)

| 🖓 Clam Win Free Antivirus                                                                 | 😡 ClamWin Free Antivirus 📃 🗆 🗙                                                                                                    |
|-------------------------------------------------------------------------------------------|----------------------------------------------------------------------------------------------------|
| Eie Iools Help                                                                            | Bis Icols Help                                                                                                    |
| E. S. K.                                                                                  | E. 💽 🕰                                                                                                    |
| Select a folder or a file to scan<br>(Rold Shift key to select multiple files or folders) | Select a folder or a file to scan<br>(Hold Shift key to select multiple files or folders)                                                                                                    |
|                                                                                           | C:>         totd           S:         totd           S: |
| - Som - Com                                                                               | <u>ion</u>                                                                                                    |

Fig. 26 ClamAV Virus Scanner

Fig. 26 ClamAV Virus Scanner

## Abakt Backup Tool

Abakt is a powerful backup tool that allows you to quickly backup your files to your USB Flash Drive in a compressed and password protected format. Following is a step by step demonstration on how to use the Abakt backup utility to backup <My Document> folder.

Double click on the <Backup> icon in the <Tool Panel> to activate the backup utility (Fig. 28)

| Contractor of Address of the O                                | and (11)                                           | 121918        | Conceptor Alexand in S. 5                                                                                                    | And His                                                                                                    | 121814     |
|---------------------------------------------------------------|----------------------------------------------------|---------------|----------------------------------------------------------------------------------------------------|----------------------------------------------------------------------------------------------------|------------|
| The life time limit type                                      |                                                    |               | 28 38 yes 2nd 188                                                                                                    |                                                                                                    |            |
| 11.1 have \$2.00                                              | - Data Qatan                                       | Sil Countries | 11.1 tons 14/2 raw                                                                                                    | Dr 2 Anni - D 2 Main                                                                                                    | (Blockson) |
| Canal Tes Bantons (m.) mile                                   | Longing The Cliff for Left encoded to have been an |               | france the distance projection                                                                                                    | aufuite 100-1240 free right transmission has some transform.                                                                                                    |            |
| (mover                                                        |                                                    |               | (Jackson)                                                                                                    |                                                                                                    |            |
| ¢µ¥ ∎boox                                                     | A Sec   Sol (m.   Model   Trpolitionar             |               | <ul> <li>Char Barres</li> <li>Char Barres</li> <li>Char Ba</li></ul> | A. Tore         1         1         1         1         1         1         1         1         1         1         1         1         1         1         1         1         1         1         1         1         1         1         1         1         1         1         1         1         1         1         1         1         1         1         1         1         1         1         1         1         1         1         1         1         1         1         1         1         1         1         1         1         1         1         1         1         1         1         1         1         1         1         1         1         1         1         1         1         1         1         1         1         1         1         1         1         1         1         1         1         1         1         1         1         1         1         1         1         1         1         1         1         1         1         1         1         1         1         1         1         1         1         1         1         1         1 </th <th></th> |            |
|                                                               | United Contest Stochaster (Star Met                |               |                                                                                                    | Stands Group Strangers Beingtes                                                                                                    |            |
|                                                               |                                                    |               | THE CONTRACT OF                                                                                                    |                                                                                                    |            |
| teres<br>incaration and the<br>constraint of the second party | nger Necklannskern" (b.<br>Sidel, Noreg bas        |               | Long party and The Con-                                                                                                    | per Nervine/Valer of 10.<br>M. Salara (and<br>and and despiration, francescolo) 10.                                                                                                    |            |

Fig. 28 Abakt Backup Utility

Fig. 29 Backup Source

In the main screen, press <Add> button and pick <My Document> folder (Fig. 29)

You can define the filtering criteria to select only files matching your selection criteria to be backup, e.g., you can include or exclude certain types of file, such as executable programs. In the tool bar, select <2 - Filter> button. (Fig. 30)

| Untitled* Abakt 0.9.1 (Build 273)                                                                                                    |                                            |                |
|----------------------------------------------------------------------------------------------------|--------------------------------------------|----------------|
| he Edit Yerre Inchi Helo                                                                                                    |                                            |                |
| E 1-Source 2-Filters > 2-Action                                                                                                    | 4 - Finalize                               | Egroute Action |
| Exclude Include Disperties No Compression                                                                                             |                                            |                |
| Apply these litters on files (not directories) previously sele                                                                        | chel                                       |                |
| Filters will be applied in the order in which they are displa                                                                         | yed .                                      |                |
| H B S                                                                                                    |                                            |                |
| (# (# ignore this athibute when selecting                                                                                             | Hes (default) H = Hidden                   |                |
| Exclude Nex for which this ambule                                                                                                    | R + ReadOnly                               |                |
| UNLY POLICE INTO WHICH THE A                                                                                                    | nouve is per                               |                |
| Date Modied                                                                                                    | 69*<br>C Onto Include Net modified between |                |
|                                                                                                    |                                            |                |
| 10 0204 S and 10 0205 S                                                                                                    | M I ave In I well addr                     |                |
| Set                                                                                                    |                                            |                |
| Exclude rest smaller man (b)                                                                                                    | spond ru                                   |                |
| Exclude lifes greater than (B) [0                                                                                                    | Ignored # 0.                               |                |
|                                                                                                    |                                            |                |
| Filters will be tested against files in selected So                                                                                   | nace directories only.                     |                |
| latur                                                                                                    |                                            |                |
|                                                                                                    |                                            |                |
| ball 0.9.1 (Bald 273)                                                                                                    | 27.04                                      |                |
| bair 0.51 (Build 273)<br>oading preferences from "E. Program Files/Vibair/Vibairt<br>prenand Line: No litename provided Nothing done. | iv". 04.                                   |                |

Fig. 30 Defining Filter

If you need other actions (such as a different compression mode), select <3 - Action> button to set it up. (Fig. 31)

| Bit (1999) [999 [994] [994 [994] [994 [994] [994 [994                                                                                                    | Ushitled* - Abakt 0.9.1 (Build 273)                                                                                      |                |
|----------------------------------------------------------------------------------------------------|----------------------------------------------------------------------------------------------------|----------------|
| Bit 1. Same 147 2. Feer 147 Bit 2. Andre 1 Bit 2. Andre 1 Bit 2. Andre 2 Bit 2. Andre 2 Bit 2. Andre 2 Bit 2. Andre 2 Bit 2. Andre 2 Bit 2. Andre 2 Bit 2. Andre 2 Bit 2. Andre 2 Bit 2. Andre 2 Bit 2. Andre 2 Bit 2. Andre 2 Bit 2. Andre 2 Bit 2. Andre 2 Bit 2. Andre 2 Bit 2. Andre 2 Bit 2. Andre 2 Bit 2. Andre 2 Bit 2. Andre 2 Bit 2. Andre 2                                                                                                    | je Edt Yew Ioole Heb                                                                                                    |                |
| Textor Type and pack type ( This Destination )           Setter Track and pack type ( This Destination )           Catch Tracking           © Destination Type and pack type ( This Destination )           © Destination ( This Destination )           © Destination ( This Destination )           © Destination ( This Destination )           © Destination ( This Destination )           © Destination ( This Destination )           © Destination ( This Destination )           © Destination ( This Destination )           © Destination ( This Destination )           © Destination ( This Destination )           © Destination ( This Destination )           © Destination ( This Destination )           © Destination )           © Destination ( This Destination )           © Destination )           © Destination )                                                                                                    | E 1-Soace 19 2-Fees 2-Acton 9 4-Feator                                                                                   | Epecule Action |
| Select Section Type and geory in Actions Mode<br>Create Archive File Operations<br>7 20 Control Mode<br>7 20 Control Mode<br>7 20 Contr                                                                                                    | FB - Action Type    FB - Action Type Settings    F10 - Destination                                                       |                |
| Advon Type Context Analyses of the Operation Context Analyses of the Operation Context Analyses of the Opera                                                                                                    | Select the Action Type and specify the Archive Mode                                                                      |                |
| Page         Copy         Control           Solver Mode         Here to deal and the Marchane AJP         Here to deal and the Marchane AJP           Police A         Use al indicate the system of the Marchane         Copy           Police A         Use al indicate the system of the Marchane         Copy           Police A         Use al indicate the system of the Marchane         Copy           Police A         Use al indicate the system of the Marchane         Copy           Police A         Use All indicate Approximation A         Copy           Police A         Use All indicate Approximation A         Copy           Police A         Use All indicate Approximation A         Copy           Police A         Use All indicate Approximation A         Copy           Police A         Use All indicate Approximation A         Copy           Police A         Use All indicate Approximation Approximation A         Copy           Police A         Use All indicate Approximation Approximation                                                                                                    | Action Type<br>Create Archive File Operation                                                                             |                |
| jachen Mode Men de La Bert Mark Mark (MP) © Ostad Use al Jestich Bergourga (L Der Ander Ade<br>© Der Mark Use al Jestich Bergourga (L Der Ander Ade<br>© Othermal Use Artes to Bergourga (L Der Ander Ade<br>© Othermal Use Artes to Bergourga (L Der Ander Ade<br>© Der Mark Use Artes to Bergourga (L Der Ander Ade<br>© Der Mark Use Artes to Bergourga (L Der Ander Ade<br>New State Use Artes to Bergourga (L Der Ander Ade<br>Der Ander Ader Ader Ader Ader Ader Ader Ade<br>Der Ander Ader Ader Ader Ader Ader Ader Ader A                                                                                                    | P Zo C Stoy C Belle<br>C ZZo C Move                                                                                      |                |
| Mar to de un the Net Andrew alloy (Joyney & Don't wolf) A.<br>© Gold U. Gardinetto Hille (Sorger & Don't wolf) A.<br>© Denverat U tes Alles und (Jose Alles Andrew).<br>© Denverat U tes Alles und (Jose Andrew).<br>© Inverse Ute monk Res und, Dan't wolfy A.<br>© Inverse Ute monk Res und, Dan't wolfy A.<br>© Normal Control Denverating Action Types Move' of Delant.                                                                                                    | Archive Mode                                                                                                    |                |
| Note:         Use all strength of the model and provide the provide strength of the model and provide strength of the model and provide strength of the model and provide strength of the model of the model of                                                                                                    | How to deal with the Archive attribute (A)?                                                                              |                |
| OPeneerse     Use A Hea ordy A     for a Mar door Noon Mar Anno     forese     Use non-A Hea ordy, Doo A Mar Anno     Thomas     Use non-A Hea ordy, Doo A Mar Anno     Thomas     Use non-A Hea ordy, Doo A Mar Anno     Thomas     Use non-A Hea ordy, Doo A Mar Anno     Thomas     House     House will not be noodled other using Action Types Movel of Deland                                                                                                    | Detail Use at selected two pprompting contributing in     Detail Use of selected files (oppoint A) Clear & after Artises |                |
| <sup>©</sup> Isournet <sup>©</sup> Uite A Hier only <sup>©</sup> Isournet <sup>®</sup> Isournet <sup>®</sup> Isour | C Ditwential Use Arties only Don't modily A                                                                              |                |
| ° Inverse Use non-A Ber ong Dan't nodytA<br>The Adober without be nodiced when using Action Types Move' of Deleter.                                                                                                    | C Incremental Use A Heri only Clear A after Action.                                                                      |                |
| The Archive altibute will not be modified when using Archive Tgelen Y                                                                                                    | C Inverse Use non-A Nes only. Don't modily A.                                                                            |                |
| 20-4                                                                                                    | The Auchive attribute will not be modified when using Action Types Move' or Delete!                                      |                |
| lida                                                                                                    |                                                                                                    |                |
| idur                                                                                                    |                                                                                                    |                |
| No.4                                                                                                    |                                                                                                    |                |
| han                                                                                                    |                                                                                                    |                |
| han -                                                                                                    |                                                                                                    |                |
| han                                                                                                    |                                                                                                    |                |
| Data                                                                                                    |                                                                                                    |                |
|                                                                                                    | Setur                                                                                                    |                |
| dokt 0.91 (bad 273)                                                                                                    | 6-(k10.91(0)-(dd273)                                                                                                    |                |
| .oxdrig perferences how "E-Vhogam Fele-Vabah Vabah av". Dk.                                                                                                    | .oading perferences hon "E.'Program Files/Aduat/Aduat.ev"Dk.                                                             |                |

Fig. 31 Select Other Actions

Then select <F10 – Destination> to specify where to store your backup. (Fig. 32)

| 1 - Source Set 2 - Fill     1 - Action Type   Fill - Action     1 - Action Type   Fill - Action     1 - Action Type   Fill - Action     1 - Action Type   Fill     1 - Action Type   Fill     2 - Automatically Deate Dee     1 - Browse     1 - Browse     1 -       | I    De 2 Action   De 1 Finition  <br>yes definitions  <br>ye and Rithmann<br>buttents and Settingful ARD Astrophy.<br>The created on Action securities.<br>Ease | Landa A                                                                                                    |
|----------------------------------------------------------------------------------------------------|----------------------------------------------------------------------------------------------------|----------------------------------------------------------------------------------------------------|
| Action Type   F3 - Action<br>Action Type   F3 - Action<br>Nectory     Provide Contraction<br>Provide Contraction<br>H enabled, the develops<br>tore     Herden     Data     You     You     You     You     You                                                                                                    | yes Sating: FIO-Demination  <br>and [Whytems<br>connects and Satings/web/Desklap).<br>We conside an Action secondars.<br>Execution:                              |                                                                                                    |
| pecity the Destination disc<br>Neckory Cru<br>Automatically Deate Des<br>If enabled, the deschary -<br>land<br>hereines Units<br>register 314                                                                                                    | ry and Bhriyanak<br>country: and Safrings-Indf Quebhagi.<br>ng<br>ng<br>te see and an Andian peacelan.<br>4 <b>Re</b>                                            |                                                                                                    |
| Vectory                                                                                                    | currents and SettingsTweRDealMoph.<br>999<br>The created on Action securities.<br>8 890                                                                          |                                                                                                    |
| Erono C.G.<br>F Automatically Dente Dee<br>II erabled, the deeckup -<br>ane<br>review Units<br>egolate TH                                                                                                    | cuments and Setting/HVMD Desistup).<br>any<br>The created on Action execution.<br>E Re                                                                           |                                                                                                    |
| Automatically Deate Dee<br>Il erabled, the desctory o<br>lane<br>herview Units<br>egglate 197                                                                                                    | oy<br>Ter control on Action aneculion.<br>Exite                                                                                                    |                                                                                                    |
| lana<br>heviesa Uida<br>aggiata (314                                                                                                    | i zą.                                                                                                    |                                                                                                    |
| englate W                                                                                                    |                                                                                                    |                                                                                                    |
|                                                                                                    |                                                                                                    |                                                                                                    |
| Families                                                                                                    |                                                                                                    |                                                                                                    |
| Access of February                                                                                                    |                                                                                                    | the second second second second second second second second second second second second second second second se |
| with each strategy and strategy and strategy |                                                                                                    |                                                                                                    |
| it will be a set of the                                                                                                    |                                                                                                    |                                                                                                    |
|                                                                                                    |                                                                                                    |                                                                                                    |
|                                                                                                    |                                                                                                    |                                                                                                    |
|                                                                                                    |                                                                                                    |                                                                                                    |
|                                                                                                    |                                                                                                    |                                                                                                    |
|                                                                                                    |                                                                                                    |                                                                                                    |
|                                                                                                    |                                                                                                    |                                                                                                    |
|                                                                                                    |                                                                                                    |                                                                                                    |
|                                                                                                    |                                                                                                    |                                                                                                    |
|                                                                                                    |                                                                                                    |                                                                                                    |
|                                                                                                    |                                                                                                    |                                                                                                    |
|                                                                                                    |                                                                                                    |                                                                                                    |
|                                                                                                    |                                                                                                    |                                                                                                    |
|                                                                                                    |                                                                                                    |                                                                                                    |
|                                                                                                    |                                                                                                    |                                                                                                    |
|                                                                                                    |                                                                                                    |                                                                                                    |
|                                                                                                    |                                                                                                    |                                                                                                    |
|                                                                                                    |                                                                                                    |                                                                                                    |
|                                                                                                    |                                                                                                    |                                                                                                    |
|                                                                                                    |                                                                                                    |                                                                                                    |
|                                                                                                    |                                                                                                    |                                                                                                    |
|                                                                                                    |                                                                                                    |                                                                                                    |
|                                                                                                    |                                                                                                    |                                                                                                    |
|                                                                                                    |                                                                                                    |                                                                                                    |
| 4                                                                                                    |                                                                                                    |                                                                                                    |
| MI<br>41 0 9 1 60 44 7778                                                                                                    |                                                                                                    |                                                                                                    |

Fig 32 Select Destination

Finally, press the <Execute Action> button in the top right corner to start executing the backup action. (Fig. 33)

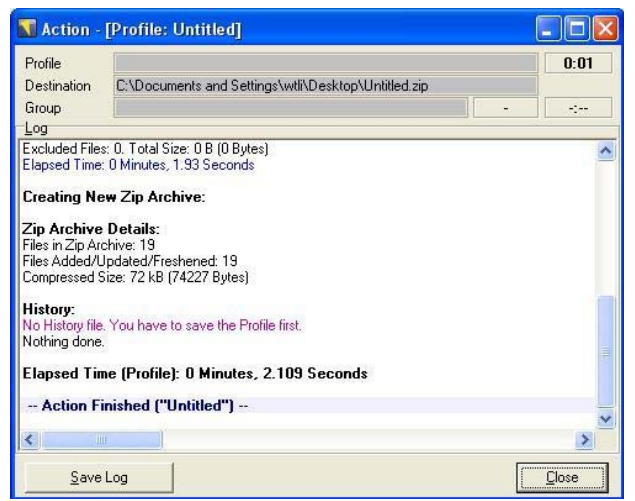

Fig. 33 Execute Action

\*\*\* End \*\*\*